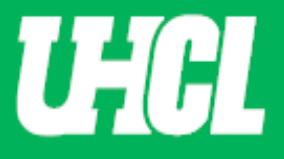

## WELCOME TO UHCL WORKFLOW – Faculty Rebuttal

The following steps will guide you through Step 7 in the Promotion and Tenure process using the Workflow system.

At this step faculty has the option to upload a candidate rebuttal document, move the file forward without comment, or withdraw from the promotion and tenure process. The following steps will provide guidance on how proceed with each of the options.

Note: If you are using a MAC, please use the FIREFOX browser. If you are using a Windows-based computer, please use the CHROME browser.

For questions, please contact workflow@uhcl.edu

**1. Open Now.** As the Promotion and Tenure faculty member, you will receive an email (shown below) to submit materials. You will click the **Open Now** box and be taken to the Digital Measures sign in screen.

| Dear Sandra Cisn                                             | eros,                                                                                                    |
|--------------------------------------------------------------|----------------------------------------------------------------------------------------------------|
| Your <b>promotion</b><br>response is due of                  | and tenure materials are now available for review. Your<br>Wednesday, April 22, 2020 11:59 PM CDT.                                                          |
| To proceed, select<br>credentials, and c<br>requirements for | the button below, sign in using your Digital Measures<br>omplete your task. If you have questions about the<br>your review, please contact your supervisor. |
|                                                              | Open Now                                                                                                    |
| <b>Digital M</b><br>by Watermark                             | leasures                                                                                                    |
|                                                              |                                                                                                    |

2. Sign in. Sign in through the Promotion and Tenure website using your UHCL credentials.

| Faculty Staff Sign In                | Use Faculty Staff Sign In button to log into the system. |
|--------------------------------------|----------------------------------------------------------|
| UHCL Digital Measures Sign In # Home | € Sg                                                     |
| University of Houston Z Clear        | Lake                                                     |
| UHCL Digital Measures Sign In        |                                                          |
| Digital Measures Sign In             |                                                          |
|                                      | Sign in to Digital Measures                              |

**3.** Workflow. Click Workflow tab and view Inbox. Once in Workflow, the following screen will appear. When you click on the P&T faculty name in the first column, you will be taken to the application form screen.

| University of Houston 22 Clear Lake Activities ▼ Reports Workfle | w                                     | ? 🌲 🛔 | .::Digital Measures by Watermark |
|------------------------------------------------------------------|---------------------------------------|-------|----------------------------------|
| Workflow Tasks                                                   | <u> </u>                              |       |                                  |
| ~ Inbox                                                          |                                       |       |                                  |
| Name                                                             | Step Subject                          |       | Due Date                         |
| Sandra Cisneros                                                  | Step 7. Faculty Candidate Rebuttal Me |       | April 22, 2020 @ 11:59 PM        |
| 1                                                                | 1                                     |       | 1                                |

**4. Review Your File.** Review your faculty file. Please review P&T faculty application form and scroll to the Faculty Candidate Rebuttal section.

If you do not wish to provide a rebuttal document, please continue to Step 5, page 3.

Please continue to <u>Step 6, page 5</u> if you wish to upload a rebuttal letter before sending your file to the Dean.

To withdraw from the Promotion and Tenure Process, please continue to Step 7, page 8.

| University of Houston Scient Lake Activities - Reports                                                                                              | Norkflow ? 🌲 💒 Digital Measures by Watermark-                                                                                                    |
|----------------------------------------------------------------------------------------------------|----------------------------------------------------------------------------------------------------|
| Step 7. Faculty Candidate Rebuttal Step                                                                                                    | o - Due April 22, 2020 @ 11:59 PM 🔹 🗙 Cancel Actions ▼                                                                                                    |
| 👽 Step 1. Faculty Step - Sandra Cisneros                                                                                                    | Submitted April 21, 2020<br>by Sandra Cisneros                                                                                                    |
| UHCL APPLICATION FORM FOR PROMOTION A                                                                                                    | ND/OR TENURE Instructions to Faculty   UHCL P & T Policy   Flowchart and Acronym Key                                                                                                    |
| Candidate Review Statement (Save File as 1.1_XXX)                                                                                                   | 1.1 Cisneros Review Statement.docx (18.08 KB)                                                                                                    |
| Applicable Promotion and Tenure Criteria (Save File as 1.2_XXX)                                                                                     | 1.2 Cisneros Promotion and Tenure Criteria.docx (18.15<br>KB)                                                                                                    |
| Written Notifications of Probationary Period Extensions (if applicable. Save File as 1.3_XXX)                                                       |                                                                                                    |
| Annual Evaluations from the Department Chair for Each Year<br>During the Evaluative Period (Save files as 1.4a_XXX, 1.4b_VYY,<br>etc.)              | 1.4a Cisneros Annual Evaluation Fall 2018.docx (18.02       1.4b Cisneros Annual Evaluation Fall 2019.docx (18.04         KB       1.4c Cisneros Annual Evaluation Fall 2020.docx (18.03         KB       KB |
| Third-Year Review Letters from Peer Committee and Department<br>Chair (Only for promotion to associate. Save files as 1.5a_XXX,<br>1.5b_YYYY, etc.) |                                                                                                    |
| Current Curriculum Vitae (Save file as 1.6_XXX)                                                                                                    | 1.6 Cisneros Vitae.docx ( <b>18.02 KB</b> )                                                                                                    |

# Submit to Dean without Rebuttal

**5. Move Forward.** After reviewing your file, scroll to the Candidate Rebuttal section. Click the Action button and Submit to Step 8. UPTC Review. File will move forward.

| University of Houston Clear Lake Activities  Reports                                                                                                    | Workflow                                 | ?                               | ٩       | 2       | .::Digital Measure | S by Watermark™               |  |
|----------------------------------------------------------------------------------------------------|------------------------------------------|---------------------------------|---------|---------|--------------------|-------------------------------|--|
| Step 7. Faculty Candidate Rebuttal Step<br>5. Step 7. Faculty Candidate Rebuttal Step<br>5. Step 7. Faculty Candidate Rebuttal Step<br>5. Step 7. Faculty Candidate Rebuttal Step<br>5. Step 7. Faculty Candidate Rebuttal Step<br>5. Step 7. Faculty Candidate Rebuttal Step<br>5. Step 7. Faculty Candidate Rebuttal Step<br>5. Step 7. Faculty Candidate Rebuttal Step<br>5. Step 7. Step 7. Faculty Candidate Rebuttal Step<br>5. Step 7. Step 7. Faculty Candidate Rebuttal Step<br>5. Step 7. Step 7. Step | p - Due April 22, 2020 @ 11:59 PM        |                                 |         | *       | × Cancel           | Actions 🔻                     |  |
|                                                                                                    |                                          | 🗎 Sav                           | e Draft |         |                    |                               |  |
|                                                                                                    |                                          | ✓ Submit to Step 8. UPTC Review |         |         |                    |                               |  |
| 🐦 Step 6. Dean Review Step - Sandra Cisneros                                                                                                    |                                          | 🖸 Wit                           | hdraw   | my Pror | motion document    |                               |  |
| Dean Review (Save File as 6.1_XXX)                                                                                                    | 6.1 Cisneros Dean Review.docx (18.04 KB) |                                 |         |         |                    |                               |  |
| Teaching and Educational Activities Recommendation                                                                                                    | Approve                                  |                                 |         |         |                    |                               |  |
| Research, Scholarship or Artistic Activities Recommendation                                                                                                    | Approve                                  |                                 |         |         |                    |                               |  |
| Service Activities Recommendation                                                                                                    | Approve                                  |                                 |         |         |                    |                               |  |
|                                                                                                    |                                          |                                 |         |         |                    |                               |  |
|                                                                                                    |                                          |                                 |         |         |                    |                               |  |
| Candidate Rebuttal/Additional Information Document (Optional.<br>Save File as 7.1_XXX)                                                                                                    | Drop files here or click                 | to upload                       |         |         |                    | <br> <br> <br> <br> <br> <br> |  |
|                                                                                                    | ·                                        |                                 |         |         |                    | /                             |  |
|                                                                                                    |                                          |                                 |         |         |                    |                               |  |

i) Submit Confirmation. When you are asked to confirm your submittal, click Yes.

| Are you | sure you want to Sub | omit to Step 8. UPT | C Review? |
|---------|----------------------|---------------------|-----------|
| ×       | No                   | Yes                 |           |
|         |                      |                     |           |

ii) **History.** After confirmation, your P&T application will show the History section of the Workflow Tasks.

| ∽ History       |                     |         |                |         |
|-----------------|---------------------|---------|----------------|---------|
| Name            | Current Step        | Subject | Last Modified  | Actions |
| Sandra Cisneros | Step 8. UPTC Review | Me      | April 21, 2020 | •       |
| 1               | 1                   |         | 1              |         |

### \*\*If need to recall submission, click the Actions triangle and click recall. Click Recall\*\*

| University of Houston 🖾 Clear Lake | Activities 🔻 | Reports | Workflow                                  |         |         | ?            | ٨   | * | .::Digital Meas | UTES by Watermark* |
|------------------------------------|--------------|---------|-------------------------------------------|---------|---------|--------------|-----|---|-----------------|--------------------|
| Workflow Tasks                     |              |         |                                           |         |         |              |     |   |                 |                    |
| ∽ Inbox                            |              |         |                                           |         |         |              |     |   |                 |                    |
| Name                               |              |         | Step                                      |         | Subject |              |     |   | Due Date        |                    |
| ≺ History                          |              |         |                                           |         |         |              |     |   |                 |                    |
| Name                               |              |         | Current Step                              | Subject |         | Last Modifi  | ied |   |                 | Actions            |
| Sandra Cisneros                    |              |         | Step 2. Post External Reviewer<br>Letters | Me      |         | April 20, 20 | )20 |   |                 | Recall             |
|                                    |              |         |                                           |         |         |              |     |   |                 | Downloa            |

#### This box will appear asking to confirm the action. Click Recall if you wish to recall the submission.

| You are able to recall any submission which is on the step<br>directly after yours. This option moves the selected submission<br>back to your Inbox for revision and resubmission. Are you<br>ready to proceed?<br>Cancel Recall |
|----------------------------------------------------------------------------------------------------|
|                                                                                                    |

## Submit to Dean for Rebuttal

**6. Rebuttal.** After reviewing your file, scroll to the Candidate Rebuttal section. Upload your Rebuttal letter in the space provided. Once you uploaded your document, you will submit by clicking the Action button on the top right corner. A pull-down option will appear, where you will then click Save Draft.

| University of Houston Sa Gear Lake Activities                                          | Workflow                                                       | ?        |              | .::Digital Meas  | SUITES by Watermark™ |
|----------------------------------------------------------------------------------------|----------------------------------------------------------------|----------|--------------|------------------|----------------------|
| < Step 7. Faculty Candidate Rebuttal Ste                                               | ep - Due April 23, 2020 @ 11:59 PM                             |          | *            | X Cancel         | Actions 🔻            |
|                                                                                        |                                                                | 💾 Save D | raft         |                  |                      |
|                                                                                        |                                                                | a Submit | t to Step 8. | . UPTC Review    |                      |
| ❤ Step 6. Dean Review Step - Sandra Cisneros                                           |                                                                | 🖸 Withdr | raw my Pr    | omotion document |                      |
| Dean Review (Save File as 6.1_XXX)                                                     | 6.1 Cisneros Dean Review.docx (18.04 KB)                       |          |              |                  |                      |
| Teaching and Educational Activities Recommendation                                     | Approve                                                        |          |              |                  |                      |
| Research, Scholarship or Artistic Activities Recommendation                            | Approve                                                        |          |              |                  |                      |
| Service Activities Recommendation                                                      | Approve                                                        |          |              |                  |                      |
|                                                                                        |                                                                |          |              |                  |                      |
| Candidate Rebuttal/Additional Information Document (Optional.<br>Save File as 7.1_XXX) | Drop files here or click                                       |          |              |                  |                      |
|                                                                                        | 1. Lisneros Kebuttal.docx (1 <b>8.03 KB</b> )<br>前 Delete File |          |              |                  |                      |
|                                                                                        |                                                                |          |              |                  |                      |

i. **Workflow Inbox.** UPTC Chair will be directed to Workflow Inbox. Choose desired faculty candidate to complete process.

| University of Houston 🖬 Clear Lake Activities 🔻 Reports Wor | kflow                              |         | ? | <b>4</b> | * | .::Digital Measures by Watermark* |
|-------------------------------------------------------------|------------------------------------|---------|---|----------|---|-----------------------------------|
| Workflow Tasks                                              |                                    |         |   |          |   |                                   |
| ~ Inbox                                                     |                                    |         |   |          |   |                                   |
| Name                                                        | Step                               | Subject |   |          |   | Due Date                          |
| Sandra Cisneros                                             | Step 7. Faculty Candidate Rebuttal | Me      |   |          |   | April 23, 2020 @ 11:59 PM         |
| 1                                                           |                                    |         |   |          |   |                                   |

ii. **Submit.** Scroll to the Faculty Candidate Rebuttal section and please review the appropriate document was uploaded. After review you will now click on the Action button located at the top right corner and select Submit to Step 6. Dean Review.

| University of Houston 🛿 Clear Lake Activities 🔻 Reports                                | Workflow                                                      | ?     | 4        | 2          | .::Digital Meas | JITES by Watermark™ |
|----------------------------------------------------------------------------------------|---------------------------------------------------------------|-------|----------|------------|-----------------|---------------------|
| < Step 7. Faculty Candidate Rebuttal Ste                                               | p - Due April 23, 2020 @ 11:59 PM                             |       |          | *          | × Cancel        | Actions 🔻           |
|                                                                                        |                                                               | 💾 Sav | e Draft  |            |                 |                     |
| 🖉 Step 6. Dean Review Step - Sandra Cisneros                                           |                                                               | a Sub | mit to S | Step 8. Ul | PTC Review      |                     |
| Dean Review (Save File as 6.1_XXX)                                                     | 6.1 Cisneros Dean Review.docx (18.04 KB)                      | O Wit | hdraw r  | my Prom    | notion document |                     |
| Teaching and Educational Activities Recommendation                                     | Approve                                                       |       |          |            |                 |                     |
| Research, Scholarship or Artistic Activities Recommendation                            | Approve                                                       |       |          |            |                 |                     |
| Service Activities Recommendation                                                      | Approve                                                       |       |          |            |                 |                     |
|                                                                                        |                                                               |       |          |            |                 |                     |
| Candidate Rebuttal/Additional Information Document (Optional.<br>Save File as 7.1_XXX) | Drop files here or click                                      |       |          |            |                 |                     |
|                                                                                        | 7.1 Cisneros Rebuttal.docx ( <b>18.03 KB</b> )<br>Delete File |       |          |            |                 |                     |
|                                                                                        |                                                               |       |          |            |                 |                     |

iii. Submit Confirmation. When you are asked to confirm your submittal, click Yes.

| ×  | Are you sure you want to Sub | mit to Step 8. UPTC | Review? |
|----|------------------------------|---------------------|---------|
|    | No                           | Yes                 |         |
| זכ |                              | 1                   |         |
|    |                              |                     |         |

iv. **History.** After confirmation, your P&T application will show the History section of the Workflow Tasks.

| ~ History       |                     |         |                |         |
|-----------------|---------------------|---------|----------------|---------|
| Name            | Current Step        | Subject | Last Modified  | Actions |
| Sandra Cisneros | Step 8. UPTC Review | Me      | April 21, 2020 | •       |
| 1               | 1                   |         | 1              |         |

### \*\*If need to recall submission, click the Actions triangle and click recall. Click Recall\*\*

| University of Houston 🖾 Clear Lake | Activities 🔻 | Reports | Workflow                                  |         |         | ?              | <b>4 1</b> | .::Digita | Measures by | Watermark * |
|------------------------------------|--------------|---------|-------------------------------------------|---------|---------|----------------|------------|-----------|-------------|-------------|
| Workflow Tasks                     | ;            |         |                                           |         |         |                |            |           |             |             |
| ∽ Inbox                            |              |         |                                           |         |         |                |            |           |             |             |
| Name                               |              |         | Step                                      |         | Subject |                |            | Due Date  |             |             |
| ≺ History                          |              |         |                                           |         |         |                |            |           |             |             |
| Name                               |              |         | Current Step                              | Subject |         | Last Modified  | ł          |           |             | Actions     |
| Sandra Cisneros                    |              |         | Step 2. Post External Reviewer<br>Letters | Me      |         | April 20, 2020 | )          |           |             | Recall      |
|                                    |              |         |                                           |         |         |                |            |           |             | Downloa     |

#### This box will appear asking to confirm the action. Click Recall if you wish to recall the submission.

| You are able to recall any submission which is on the step<br>directly after yours. This option moves the selected submission<br>back to your Inbox for revision and resubmission. Are you |
|----------------------------------------------------------------------------------------------------|
| ready to proceed? Cancel Recall                                                                                                    |

### Promotion and Tenure Withdrawal

**7. Withdrawal.** After reviewing your file, scroll to the Candidate Rebuttal section. If you choose to withdraw your Promotion and Tenure process click the Action button. A pull-down option will appear, where you will then click the Withdraw my Promotion document.

| University of Houston 🖬 Clear Lake Activities 🔻 Reports                                | Workflow                                 | ?        | ۵              | 2         | :Digital Measures by Watermark™ |
|----------------------------------------------------------------------------------------|------------------------------------------|----------|----------------|-----------|---------------------------------|
| < Step 7. Faculty Candidate Rebuttal Ste                                               | ep - Due April 23, 2020 @ 11:59 PM       |          |                | *         | ★ Cancel Actions ▼              |
|                                                                                        |                                          | 🗎 Sa     | ve Draft       |           |                                 |
|                                                                                        |                                          | a Su     | <b>bmit</b> to | Step 8. l | JPTC Review                     |
| 🐦 Step 6. Dean Review Step - Sandra Cisneros                                           |                                          | O Wi     | ithdraw        | my Pro    | motion document                 |
| Dean Review (Save File as 6.1_XXX)                                                     | 6.1 Cisneros Dean Review.docx (18.04 KB) |          |                |           |                                 |
| Teaching and Educational Activities Recommendation                                     | Approve                                  |          |                |           |                                 |
| Research, Scholarship or Artistic Activities Recommendation                            | Approve                                  |          |                |           |                                 |
| Service Activities Recommendation                                                      | Approve                                  |          |                |           |                                 |
|                                                                                        |                                          |          |                |           |                                 |
|                                                                                        |                                          |          |                |           |                                 |
| Candidate Rebuttal/Additional Information Document (Optional.<br>Save File as 7.1_XXX) | Drop files here or click                 | to uploa | <u>d</u>       |           |                                 |
|                                                                                        | (                                        |          |                |           |                                 |
|                                                                                        |                                          |          |                |           |                                 |

i. **Confirm Withdrawal.** You will be asked to confirm your withdrawal. Select OK if you wish to proceed. Note: This action cannot be undone.

| Are you sure you | vant to <b>with</b> | ndraw my promo | otion |
|------------------|---------------------|----------------|-------|
| This ac          | ion cannot l        | be undone.     |       |
| Cance            |                     | ОК             |       |
|                  |                     |                |       |
|                  |                     |                |       |

ii. **History.** After confirmation, your P&T application will show the History section of the Workflow Tasks.

| ✓ History       |              |         |                |         |
|-----------------|--------------|---------|----------------|---------|
| Name            | Current Step | Subject | Last Modified  | Actions |
| Sandra Cisneros | Withdraw     | Me      | April 21, 2020 | •       |
| 1               | 1            |         | 1              |         |

#### \*\*The recall option is not available. You can download your document for your records\*\*

| ∽ History       |              |         |                |          |
|-----------------|--------------|---------|----------------|----------|
| Name            | Current Step | Subject | Last Modified  | Actions  |
| Sandra Cisneros | Withdraw     | Me      | April 21, 2020 |          |
|                 |              |         |                | Download |